## **TP : Attaque Défense**

## Parametre des machines :

#### UTHAYAKUMARAN3 / SRVATCK

| Général     Réseau       Système     Adapter 1       Adapter 1     Adapter 2       Adapter 3     Adapter 4       Affichage     Activer l'Interface réseau       Mode d'accès réseau :     Réseau Interne       Son <ul> <li>Avancé</li> </ul> |                       | 1 1                        | 🕑 si                              | rvatck - Paramètres                   |   |                       |                            | ? ×                            |      |         |   |
|----------------------------------------------------------------------------------------------------|-----------------------|----------------------------|-----------------------------------|---------------------------------------|---|-----------------------|----------------------------|--------------------------------|------|---------|---|
|                                                                                                    | Général               | Réseau                     |                                   |                                       |   | Général               | Réseau                     |                                |      |         | 1 |
|                                                                                                    | Système               | Adapter 1 Adapter 2        | Adapter 3 Adapter 4               |                                       |   | Système               | Adapter 1 Adapter 2        | Adapter 3 Adapter 4            |      |         |   |
|                                                                                                    | Affichage             | Activer l'interface réseau |                                   |                                       |   | Affichage             | Activer l'interface réseau |                                |      |         |   |
| $\mathbf{P}$                                                                                                    | Stockage              | Mode d'accès réseau :      | Réseau interne 🔹                  |                                       |   | Stockage              | Mode d'accès réseau :      | Réseau interne                 | •    |         |   |
|                                                                                                    | Son                   | Nom :                      | carte 1                           |                                       |   | Son                   | Nom :                      | carte1                         |      | ~       |   |
|                                                                                                    | Péranu                | <ul> <li>Avance</li> </ul> | 1   100 0 (4000 T.G. (005 4000)   |                                       |   | 1                     | V Avancé                   |                                |      |         |   |
| er<br>o                                                                                                    | Neseau                | Type d'interrace :         | Intel PRO/1000 T Server (82543GC) |                                       | ē | Réseau                | Type d'interface :         | Intel PRO/1000 T Server (8254) | 3GC) | Ψ       |   |
|                                                                                                    | Ports séries          | Mode Promiscuité :         | Allow All                         | · · · · · · · · · · · · · · · · · · · |   | Ports séries          | Mode Promiscuité :         | Allow All                      |      | •       |   |
| Ø                                                                                                    | USB                   | Adresse MAC :              | 080027124FA3                      | S                                     |   | USB                   | Adresse MAC :              | 0800273F0065                   |      | S       |   |
|                                                                                                    | Dession and asís      |                            | Câble branché                     |                                       |   |                       |                            | 🗹 Câble branché                |      |         |   |
|                                                                                                    | Dossiers partages     |                            | Redirection de ports              |                                       |   | Dossiers partagés     |                            | Redirection de ports           |      |         |   |
|                                                                                                    | Interface utilisateur |                            |                                   |                                       |   | Interface utilisateur |                            |                                |      |         |   |
|                                                                                                    |                       |                            |                                   |                                       |   |                       |                            |                                |      |         |   |
|                                                                                                    |                       |                            |                                   |                                       |   |                       |                            |                                |      |         |   |
|                                                                                                    |                       |                            |                                   |                                       |   |                       |                            |                                |      |         |   |
|                                                                                                    |                       |                            |                                   |                                       |   |                       |                            |                                |      |         |   |
|                                                                                                    |                       |                            |                                   |                                       |   |                       |                            |                                |      |         |   |
|                                                                                                    |                       |                            | ſ                                 | OK Annuler                            |   |                       |                            |                                | OK   | Annular |   |
|                                                                                                    |                       |                            | l                                 | Armuler                               |   |                       |                            |                                | OK   | Annuer  |   |

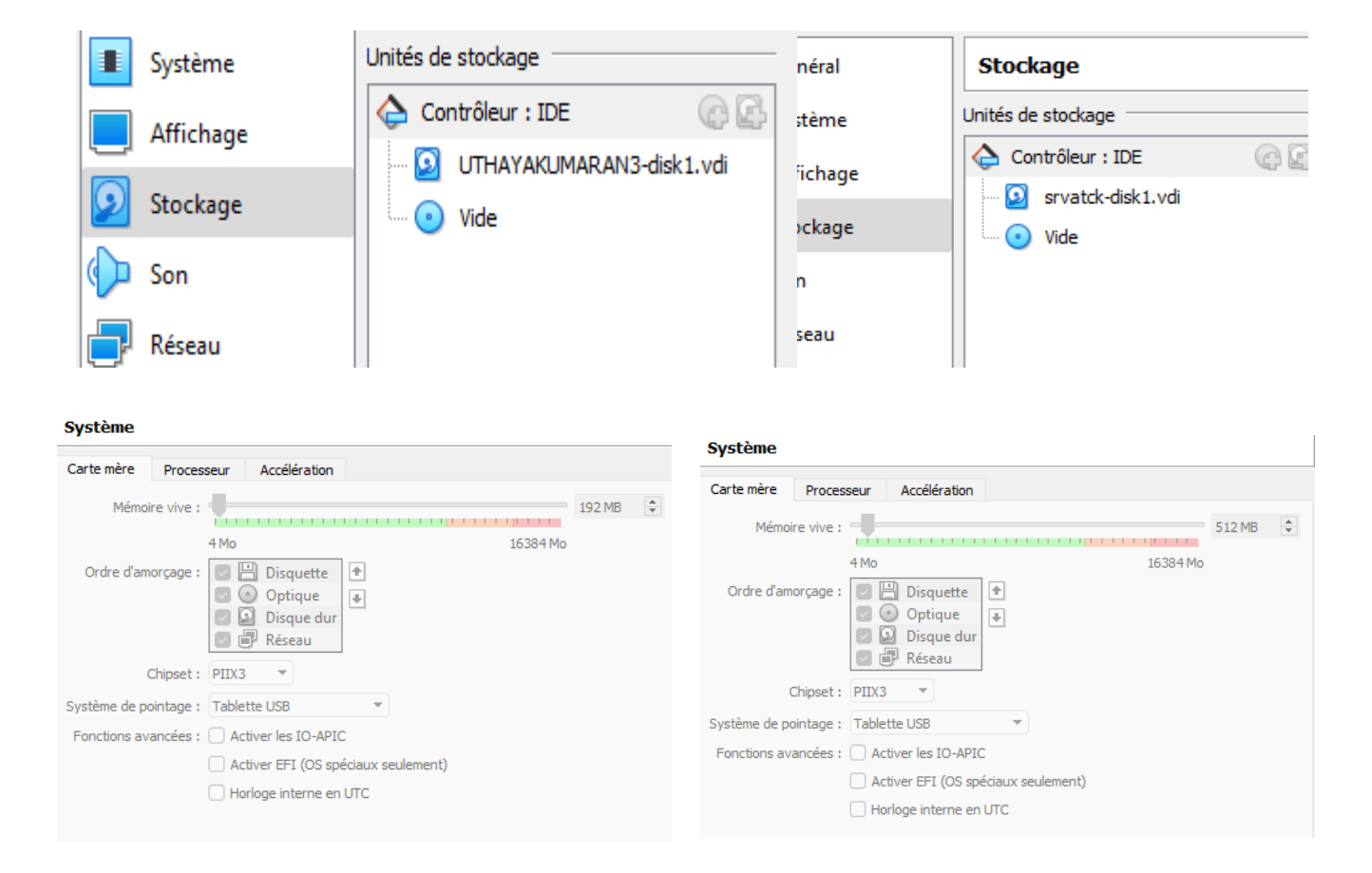

dans cmd : ipconfig/all Invite de commandes

 ■ Invite de commandes
 ■ □ ×

 Microsoft Windows XP [version 5.1.2600]
 ▲

 (C) Copyright 1985-2001 Microsoft Corp.
 ▲

 C:\Documents and Settings\admin>ipconfig/all
 ▲

 Configuration IP de Windows
 ■

 Nom de l'hôte
 ●

 Type de noud
 ●

 Noutage IP activé
 ●

 Proxy WINS activé
 ●

 Carte Ethernet Connexion au réseau local:
 Suffixe DNS propre à la connexion :

 Description
 ●

 Adresse physique
 ●

 Adresse IP
 ●

 Adresse IP
 ●

 Adresse IP
 ●

 Adresse IP
 ●

 Adresse IP
 ●

 Adresse IP
 ●

 Adresse IP
 ●

 Adresse IP
 ●

 OF
 ●

 C:\Documents and Settings\admin>

🔤 Invite de commandes

Carte Ethernet Connexion au réseau local 2 : Suffixe DNS propre à la connexion Description . . . . . . . . . . . : Carte Intel(R) PRO/1000 T pour serv eur . . . . . . : 08-00-27-89-9E-08 : Oui : Oui : Oui : 169.254.213.230 : 255.255.0.0 Carte Ethernet Connexion au réseau local : Suffixe DNS propre à la connexion Description . . . . . . . . . . . . : Carte Intel(R) PRO/1000 T pour serv eur #2 08-00-27-3F-00-65 : Non : 192.168.1.50 : 255.255.255.0 : 192.168.1.254 C:\Documents and Settings\Administrateur>\_

\_ 🗆

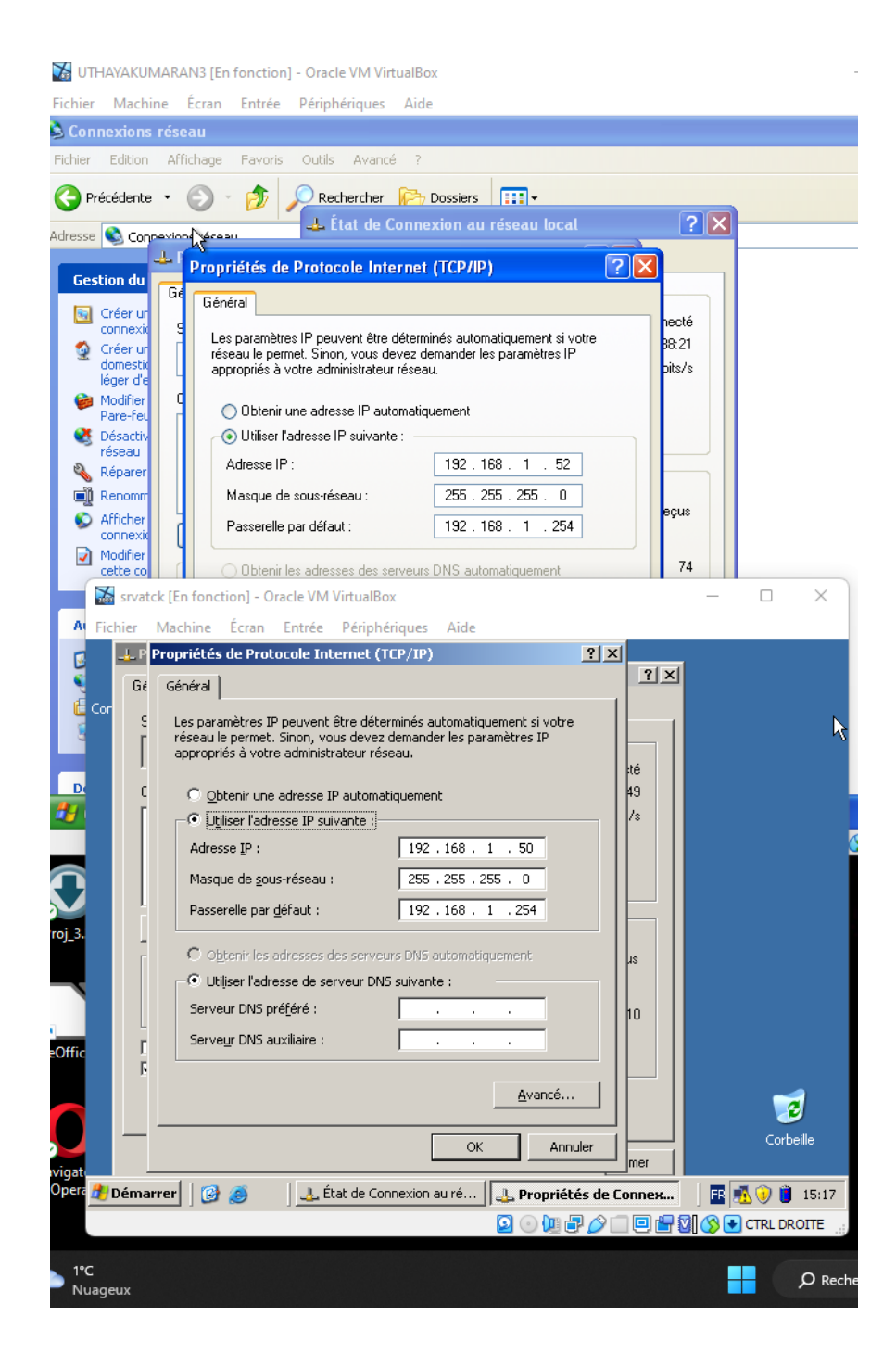

| ropriétés de Rou                                                                     | utage et accès distant (Ordinateur loc ? 🔀                                                               | Pro  | priétés de Pare                                                                             | -feu Windows / Partage de connexi                                                                                 |
|--------------------------------------------------------------------------------------|----------------------------------------------------------------------------------------------------|------|---------------------------------------------------------------------------------------------|----------------------------------------------------------------------------------------------------|
| Général Connexior                                                                    | n Récupération Dépendances                                                                               | G    | énéral Connexion                                                                            | Récupération Dépendances                                                                                          |
| Nom du service :                                                                     | RemoteAccess                                                                                             |      | Nom du service : S                                                                          | haredAccess                                                                                                    |
| Nom complet :                                                                        | Routage et accès distant                                                                                 | n, n | Nom complet :                                                                               | Pare-feu Windows / Partage de connexion Internet                                                                  |
| Description :                                                                        | Offre aux entreprises des services de routage dans les environnements de réseau local ou 🗸               |      | Description :                                                                               | Assure la traduction d'adresses de réseau,<br>l'adressage, les services de résolution de noms                     |
| Chemin d'accès de                                                                    | es fichiers exécutables :                                                                                |      | Chemin d'accès des                                                                          | fichiers exécutables :                                                                                            |
| C:\WINDOWS\sys                                                                       | stem32\svchost.exe -k netsvcs                                                                            |      | C:\WINDOWS\syste                                                                            | em32\svchost.exe -k netsvcs                                                                                       |
| Type de démarrage                                                                    | e : Automatique 🗸                                                                                        |      | Type de démarrage :                                                                         | Désactivé                                                                                                    |
| Statut du service :<br>Démarrer<br>Vous pouvez spéc<br>service.<br>Paramètres de dén | Démarré Arrêter Suspendre Reprendre ifier les paramètres qui s'appliquent pour le démarrage du narrage : |      | Statut du service : A<br>Démarrer<br>Vous pouvez spécific<br>service.<br>Paramètres de déma | rrêté Arrêter Suspendre Reprendre er les paramètres qui s'appliquent pour le démarrage r rrage : DK Annuler Appli |

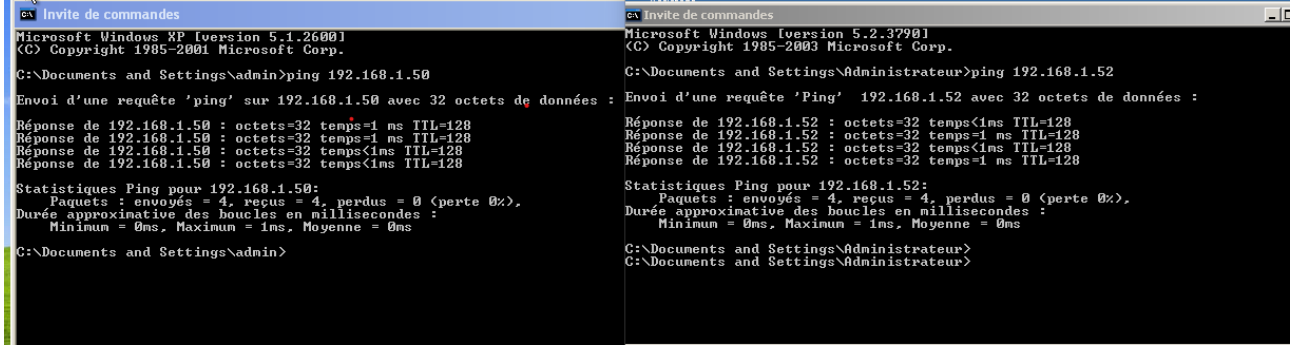

# dans le cmd, on a fait : ping 192.168.1.50 ou 192.168.1.52 sur les different machines pour tester la connectivité des 2 machines

## Ctrl + Maj + echap : pour démarrer le gestionnaire des taches

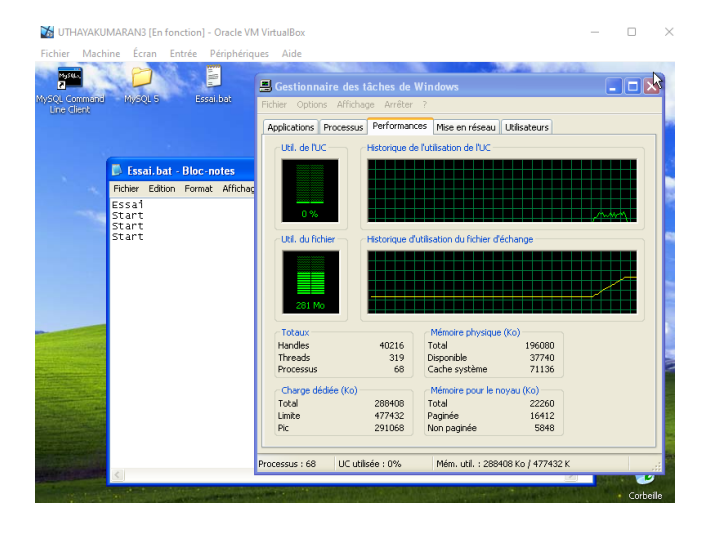

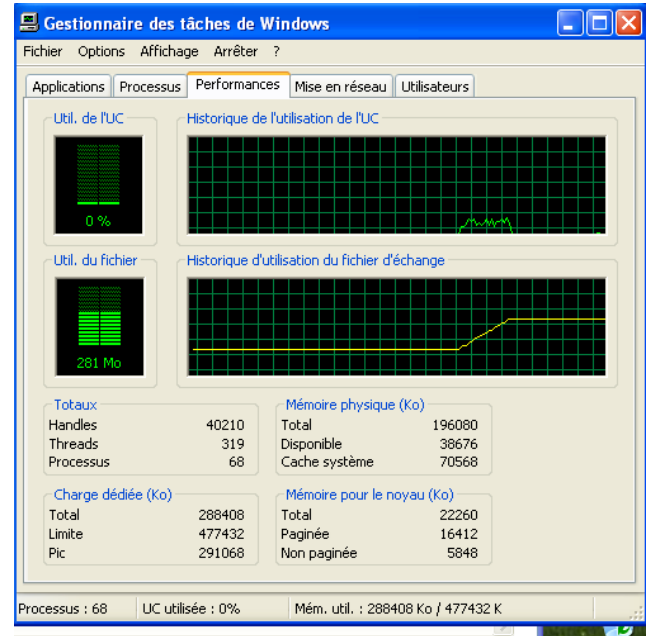

Voici ce que donne la performances dans le gestionnaire de taches après avoir ouvert 50 fois le bloc-note Essai.bat et le bloc notenote pingdos.bat .

| plications Processus | Performan    | ces Mise en réseau Utilisateurs  |               |
|----------------------|--------------|----------------------------------|---------------|
| Util. de l'UC        | Historique d | e l'utilisation de l'UC          |               |
|                      |              |                                  |               |
|                      |              |                                  |               |
|                      |              |                                  |               |
| 0 %                  |              |                                  | L A           |
| Util, du fichier     | Historique d | utilication du fichier d'échange |               |
| our de nerlier       | nisconque u  | adisation da nenior a cellarige  |               |
|                      |              |                                  |               |
|                      |              |                                  | $\rightarrow$ |
|                      |              |                                  |               |
| 139 M0               |              |                                  |               |
| Totaux               |              | Mémoire physique (Ko)            |               |
| Handles              | 37663        | Total 196080                     |               |
| Threads              | 268          | Disponible 72428                 |               |
| Processus            | 18           | Cache systeme 6/668              |               |
| Charge dédiée (Ko)   |              | Mémoire pour le noyau (Ko)       |               |
| Total                | 142972       | Total 19472                      |               |
| Limite               | 477432       | Paginée 13668                    |               |
| Pic                  | 291216       | Non paginée 5804                 |               |

|                    | - Performan                           | CPS Mico op vácozu ( Ukliczka wo   |
|--------------------|---------------------------------------|------------------------------------|
| plications Process | IS renorman                           | Mise en reseau Oulisateurs         |
| Util. de l'UC      | Historique d                          | de l'utilisation de l'UC           |
|                    |                                       |                                    |
|                    |                                       |                                    |
|                    |                                       |                                    |
| 0 %                | A A A A A A A A A A A A A A A A A A A |                                    |
|                    |                                       |                                    |
| Util. du fichier 🚽 | Historique d                          | l'utilisation du fichier d'échange |
|                    |                                       |                                    |
|                    |                                       |                                    |
|                    |                                       |                                    |
| 281 Mo             | L                                     |                                    |
| 2011/0             |                                       |                                    |
| Totaux             |                                       | Mémoire physique (Ko)              |
| Handles            | 40216                                 | Total 196080                       |
| Threads            | 318                                   | Disponible 38700                   |
| Processus          | 68                                    | Cache système 70824                |
| -Charge dédiée (Ko | ·                                     | Mémoire pour le novau (Ko)         |
| Total              | 288324                                | Total 22364                        |
| Limite             | 477432                                | Paginée 16512                      |
| Pic                | 291216                                | Non paginée 5852                   |

Après avoir fermé les 50 blocs- no

note.

En ouvrant plusieurs fois le même fichier, le processus, la mémoire utilisé, le total de la charges dédié, la disponible de la mémoire physique (Ko) ont tous augmenté en grandes quantité. En fermant simultanément tout les fichiers, tout cela à de nouveau baisser et est revenu à son point de départ.

### 4.

Les attaques par déni de service non distribuées peuvent être contrées en identifiant l'adresse IP de la machine émettant les attaques et en la bannissant au niveau du pare-feu ou du serveur. Les paquets IP provenant de la machine hostile sont dès lors rejetés sans être traités empêchant que le service du serveur ne soit saturé et ne se retrouve donc hors-ligne.

Jeux express

| Propriétés de jeux express                                                                                             | Autorisations pour jeux express                                | <u> Y X</u>      |
|----------------------------------------------------------------------------------------------------|----------------------------------------------------------------|------------------|
| Gén <sup>r</sup> yal Partage Sécurité Personnaliser                                                                    | Autorisations du partage                                       |                  |
| Vous pouvez partager ce dossier avec d'autres utilisateurs                                                             | Noms d'utilisateurs ou de groupes :                            |                  |
| du réseau. Pour activer le partage de ce dossier, cliquez<br>sur Partager ce dossier.                                  | Tout le monde                                                  |                  |
| C Ng pas partager ce dossier                                                                                           |                                                                | $\mathbf{k}$     |
| Partager ce dossier                                                                                                    |                                                                |                  |
| Nom du partage : ieux express                                                                                          |                                                                |                  |
| Commentaire :                                                                                                    | Ajouter                                                        | <u>Supprimer</u> |
| Nombre limite O Ma <u>xi</u> mum autorisé                                                                              | Autorisations pour Tout le monde Autorise                      | r Refuser        |
| Nombre d' <u>u</u> tilisateurs autorisés : 20                                                                          | Contrôle total                                                 |                  |
| Pour définir les autorisations d'accès à ce                                                                            | Modifier 🗹                                                     |                  |
| Pour configurer les paramètres d'accès hors                                                                            |                                                                |                  |
| connexion, cliquez sur Mise en cache.                                                                                  |                                                                |                  |
|                                                                                                    |                                                                |                  |
|                                                                                                    |                                                                |                  |
|                                                                                                    |                                                                |                  |
|                                                                                                    | Propriétés de jeux express                                     | Appliquer        |
| Sélectionnez Utilisateurs ou Groupes                                                                                   | Général Partage Sécurité Personnaliser                         |                  |
| <u>S</u> électionnez le type de cet objet :                                                                            | Noms d'utilisateurs ou de groupes :                            |                  |
| Utilisateurs, Groupes ou Entités de sécurité intégrées Types d' <u>o</u> bjet                                          | Administrateurs (ESM-0ZDM9T0XS2A\Administrateurs)              |                  |
| À gartir de cet emplacement :                                                                                          | SYSTEM                                                         |                  |
|                                                                                                    | Itilisateurs (ESM.0ZDM9T0XS24\Utilisateurs)                    |                  |
| Entrez les noms des objets à sélectionner ( <u>exemples</u> ) :<br>Tout le monde Vérifier les noms                     | Utilisateurs avec pouvoir (ESM-0ZDM9T0XS2A/Utilisateurs avec p | ouvoir)          |
|                                                                                                    |                                                                |                  |
|                                                                                                    | Ajouter                                                        | Supprimer        |
| Avancé UK Annuler                                                                                                    | Autorisations pour Tout le monde Autoriser                     | Refuser          |
| Modification                                                                                                    | Contrôle total                                                 |                  |
| Affichage du contenu du dossier                                                                                        | Lecture et exécution                                           |                  |
|                                                                                                    | Affichage du contenu du dossier                                |                  |
| Autorisations spéciales                                                                                                | Écriture                                                       |                  |
|                                                                                                    | Autorisations spéciales                                        | <u> </u>         |
| Pour definir des autorisations spèciales ou des paramètres <u>P</u> aramètres avancés, cliquez sur Paramètres avancés. | Pour définir des autorisations spéciales ou des paramètres     |                  |
|                                                                                                    | avancés, cliquez sur Paramètres avancés.                       | mètres avancés   |
|                                                                                                    |                                                                |                  |

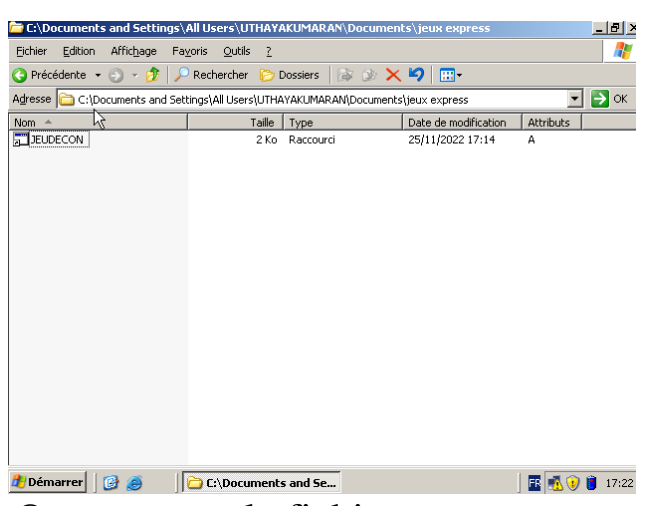

| Général Raccourci Options Police Disposition Couleurs Compatibilité Sécurité |
|------------------------------------------------------------------------------|
| JEUDECON T                                                                   |
| Y                                                                            |
| Type de cible : Application                                                  |
| Emplacement : system32                                                       |
| Cible : %windir%\system32\shutdown.exe -s                                    |
| Démarrer dans : Xwindir%                                                     |
| Iouche de raccourci : Aucun                                                  |
| Exécuter : Fenêtre normale                                                   |
| Commentaire :                                                                |
| <u>R</u> echercher la cible         Changer d'icône         Ayancé           |
|                                                                              |
|                                                                              |
|                                                                              |

Ou retrouver le fichier attrape\_nigault.bat :

| Fichies Edition Affichage Fa                                                 | unia Outila 2                 |               |  |  |  |  |  |
|------------------------------------------------------------------------------|-------------------------------|---------------|--|--|--|--|--|
|                                                                              | <u>zons Quais r</u>           |               |  |  |  |  |  |
| 🔇 Précédente 👻 🕤 👻 🦻 🔎                                                       | Rechercher 🌔 Dossiers 🛛 🕼 🍞 🗙 | ∽             |  |  |  |  |  |
| Adresse 🗀 and Settings\All Users\UTHAYAKUMARAN\Documents\jeux express 🗾 🎅 OK |                               |               |  |  |  |  |  |
| Nom 🔺                                                                        | Taille Type                   | Date de modif |  |  |  |  |  |
| PJEUDECON                                                                    | 2 Ko Raccourci                | 25/11/2022 1  |  |  |  |  |  |
| attrape_nigault.bat                                                          | 1 Ko Fichier de command       | 25/2/2022 1   |  |  |  |  |  |
|                                                                              |                               | ů             |  |  |  |  |  |
|                                                                              |                               |               |  |  |  |  |  |
|                                                                              |                               |               |  |  |  |  |  |
|                                                                              |                               |               |  |  |  |  |  |
|                                                                              |                               |               |  |  |  |  |  |
|                                                                              |                               |               |  |  |  |  |  |
|                                                                              |                               |               |  |  |  |  |  |
|                                                                              |                               |               |  |  |  |  |  |
| •                                                                            |                               | E             |  |  |  |  |  |

#### Dans propriétés de BEAUNIGAULT, faire :

| Fichier  | Machine   | Ecran Entrée Périphériques Aide                                              |   |
|----------|-----------|------------------------------------------------------------------------------|---|
|          | 2         | Propriétés de BEAUNIGAULT                                                    |   |
| Assig    |           | Général Raccourci Options Police Disposition Couleurs Compatibilité Sécurité | L |
| Configur | Eichier E | BEAUNIGAULT                                                                  |   |
| -        |           | Type de cible : Fichier de commande Windows                                  | L |
| Ī        | Nom 🔺     | Emplacement : jeux express                                                   |   |
|          | P JEUDEC( | <u>C</u> ible : HAYAKUMARAN\Documents\jeux express\attrape_nigault.bat"      |   |
|          | P BEAUNIC | Démarrer dans : ettings\All Users\UTHAYAKUMARAN\Documents\jeux express"      |   |
|          |           | Iouche de raccourci : Aucun                                                  | L |
|          |           | Exécuter : Fenêtre normale                                                   | L |
|          |           | Commentaire :                                                                | L |
|          | •         | Rechercher la cible Changer d'icône Avancé                                   |   |
| -        |           |                                                                              |   |
|          |           |                                                                              |   |
|          |           |                                                                              |   |

Changer d'icone, puis cliquez ok, et

choisir l'icone du cadenas et ne pas oublier de cliquer sur «appliquer» et puis «ok» pour valider l'icone :

| Général Raccourci Options Police Disposition Couleurs Compatibilité Sécurité                          | <u>.</u>         | BEAUNIGAULT                                     |           |
|----------------------------------------------------------------------------------------------------|------------------|-------------------------------------------------|-----------|
|                                                                                                    | CI               | hanger d'icône                                  | ?         |
| E BEAUNIGAULT                                                                                         | Type de          | <u>R</u> echercher des icônes dans ce fichier : |           |
| Type de cible : Fichier de commande Windows                                                           | Emplace          | ystemRoot%\system32\5HELL32.dll                 | Parcourir |
| Emplacement : jeux express                                                                            | <u>C</u> ible :  | Sélectionner une icône dans la liste ci-d       | essous :  |
| Changer d'icône  Changer d'icône  Le fichier Ct/Documents and Settings\All                            | <u>D</u> émarre  |                                                 | 2 💦       |
| Users\UTHAYAKUMARAN\Documents\jeux x express<br>express\attrape_nigault.bat ne contient aucune icône. | <u>I</u> ouche   |                                                 |           |
|                                                                                                    | E <u>x</u> écute |                                                 |           |
| Rechercher la cible Changer d'icône Avancé                                                            | Comm <u>e</u> r  | N 🖉 🖉 🖳                                         | <b>3</b>  |
|                                                                                                    | <u>R</u> echer   | 0 📝 🖬 🛃 太                                       | 6         |
|                                                                                                    |                  |                                                 | •         |
|                                                                                                    |                  | ОК                                              | Annuler   |

? ×

e

Į F attrape\_n

nents\jeu

A<u>v</u>an

Pour faire la partage du fichier jeux express :

| Fichier Machine Écran Entrée Périphériques Aide                                                                                                    | incriter Internitie Letter                                                                                                    | n endee renprienques mue                                                                                                    |                                                             |
|----------------------------------------------------------------------------------------------------|----------------------------------------------------------------------------------------------------|----------------------------------------------------------------------------------------------------|-------------------------------------------------------------|
| Asse       Sécurité       Perspriétés de jeux express         Configur       Sécurité       Partage       Sécurité         Orificat       Précédet       Adresse       Porter de dossier avec d'autres utilisateurs du réaseu Pour activer le partage de ce dossier, cliquez au Partage ce dossier         Nom ^       •       •       Partager ce dossier         •       •       •       Partager ce dossier         •       •       •       Partager ce dossier         •       •       •       •         •       •       Partager ce dossier         •       •       •       •         •       •       Partager ce dossier         •       •       •       •         •       •       •       •         •       •       •       •         •       •       •       •         •       •       •       •         •       •       •       •         •       •       •       •         •       •       •       •         •       •       •       •         •       •       •       •         •       • | ? X     Prot f       Asset     C <doc< td="">       Onligut     C<doc< td="">       Prot f     G       Prot f     G       Prot f     <td< th=""><th>Autorisations pour jeux express Autorisations du partage Noms d'utilisateurs ou de groupes :  Autorisations pour Tout le monde  Autorisations pour Tout le monde  Contrôle total  Modifier Lecture</th><th>? ≍<br/>Aiguter Supprimer<br/>Autoriser Refuser<br/>☑ □<br/>☑ □</th></td<></doc<></doc<> | Autorisations pour jeux express Autorisations du partage Noms d'utilisateurs ou de groupes :  Autorisations pour Tout le monde  Autorisations pour Tout le monde  Contrôle total  Modifier Lecture | ? ≍<br>Aiguter Supprimer<br>Autoriser Refuser<br>☑ □<br>☑ □ |
|                                                                                                    | rba<br>■ CTRL DRC<br>Démarrer CTRL DRC                                                                                                    | C:\Documents and Se                                                                                                    | OK Annuler Appliquer                                        |
|                                                                                                    |                                                                                                    |                                                                                                    | 🖸 💿 💷 🚽 🖄 🥅 💷 🔛 🌠 🚫 💽 CTRL DROITE 🔅                         |

## Connecter un lecteur réseau...

| Connecter un lecteur | éseau                                                                                                    | × |  |  |  |
|----------------------|----------------------------------------------------------------------------------------------------|---|--|--|--|
|                      | Windows vous permet de vous connecter à un dossier réseau partagé et<br>d'assigner une lettre à la connexion afin d'accéder à ce dossier depuis le<br>Poste de travail.<br>Spécifiez la lettre désignant le lecteur et le dossier auxquels vous souhaitez<br>vous connecter : |   |  |  |  |
|                      | Lecteur : Z:<br>Dossier : \\192.168.1.50\jeux express                                                                                                    | ) |  |  |  |
| a travail            | Ouvrir une session de stockage en ligne ou se connecter a un<br>serveur réseau.                                                                                                    | ) |  |  |  |

Nom d'utilisateur : Administrateur

Mot de passe : Routeur0\*

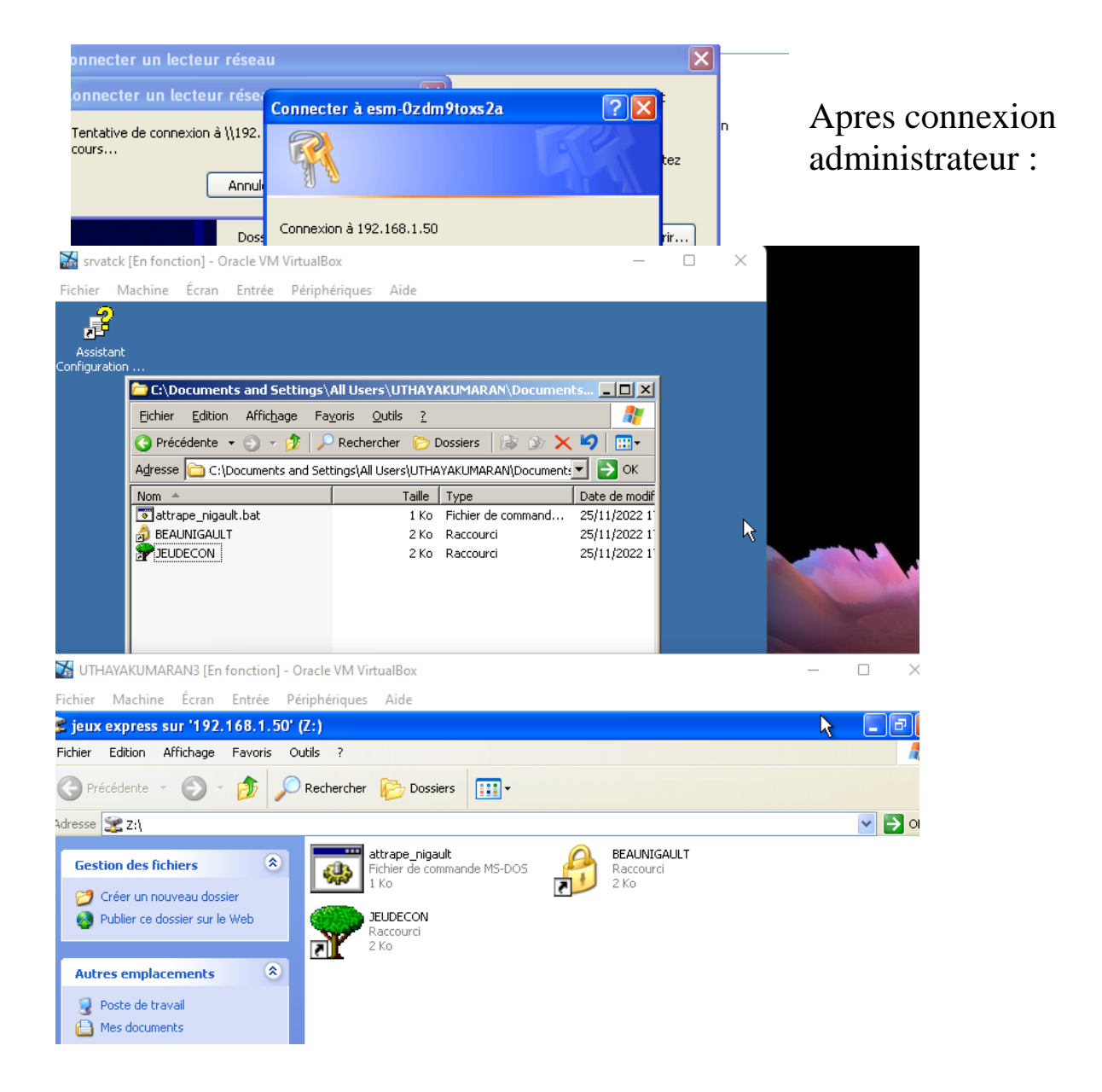

Jeux express est maintenant connecté sur les 2 machines virtuelles.

#### Tester un Trojan :

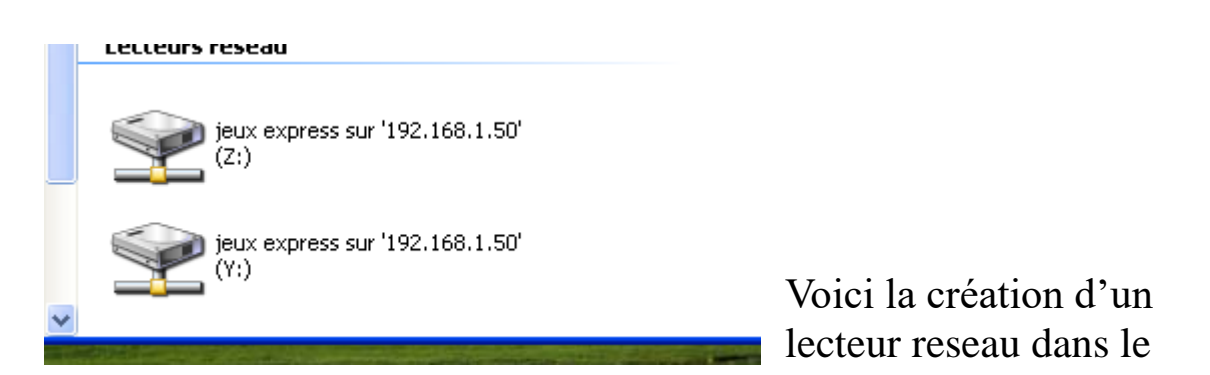

poste de travail.

#### En cliquant sur JEUDECON :

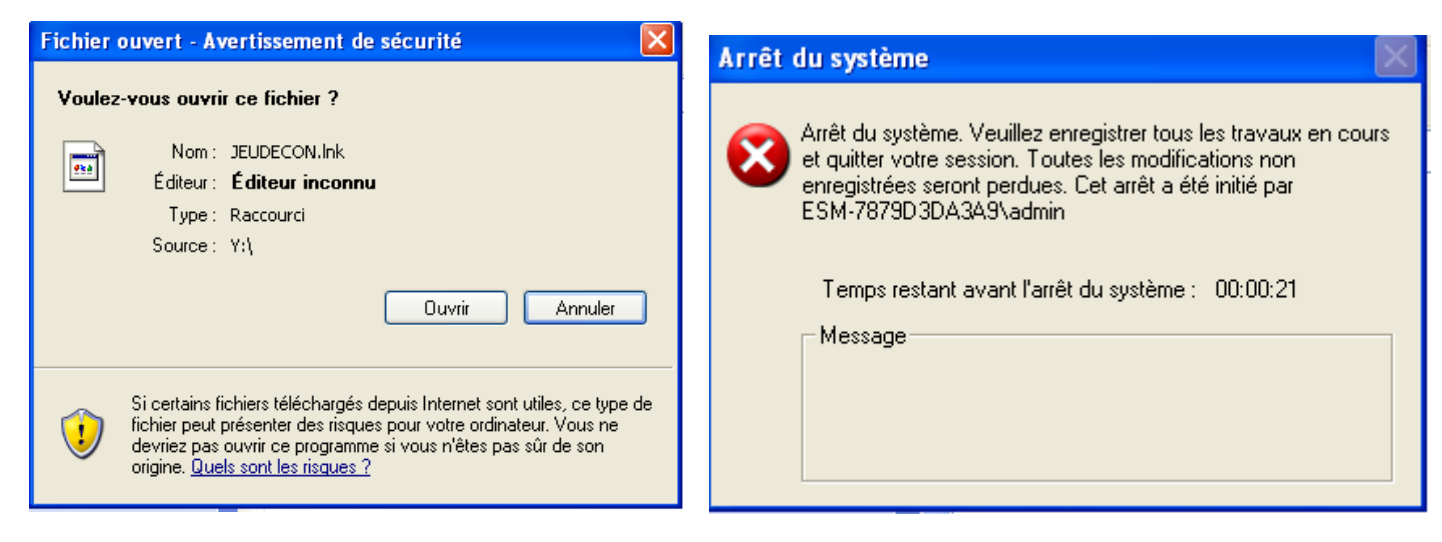

#### En cliquant sur BEAUNIGAULT :

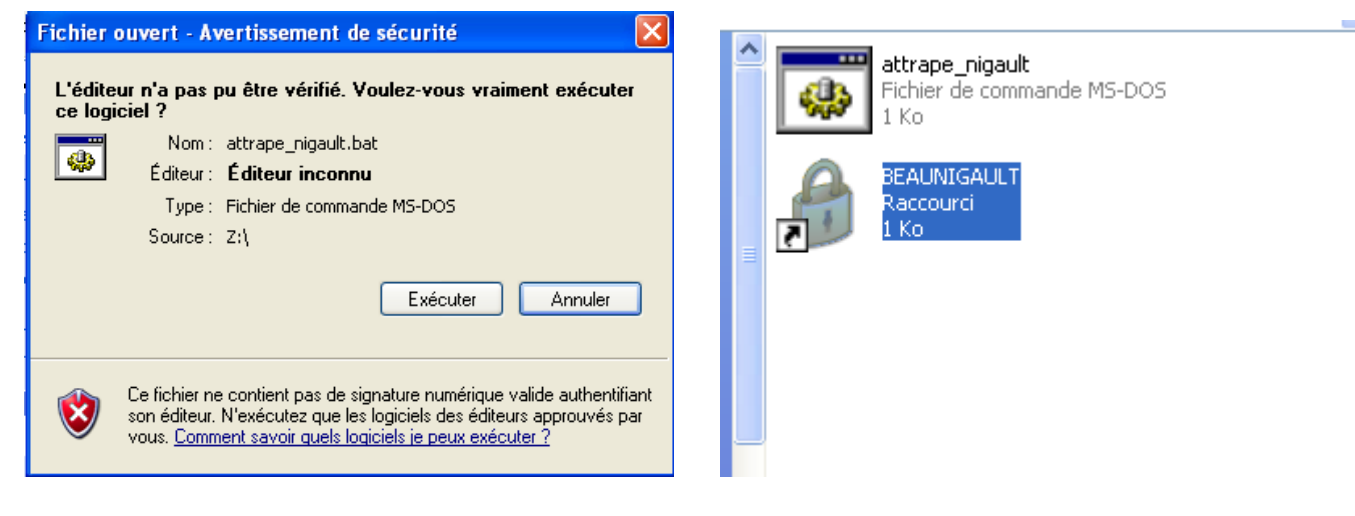

Apres avoir lancer JEUDECON, un minuteur c'est lancé, affichant le temps restant avant que la machine ne s'eteigne.

Apres avoir lancer BEAUNIGAULT, le fichier JEUDECON a été effacer.

JEUDECON est un code attaque qui éteint la machine après l'avoir lancé, tandis que BEAUNIGAULT est un code défense qui supprime la menace d'attaque.

Ceci est un test trojan :

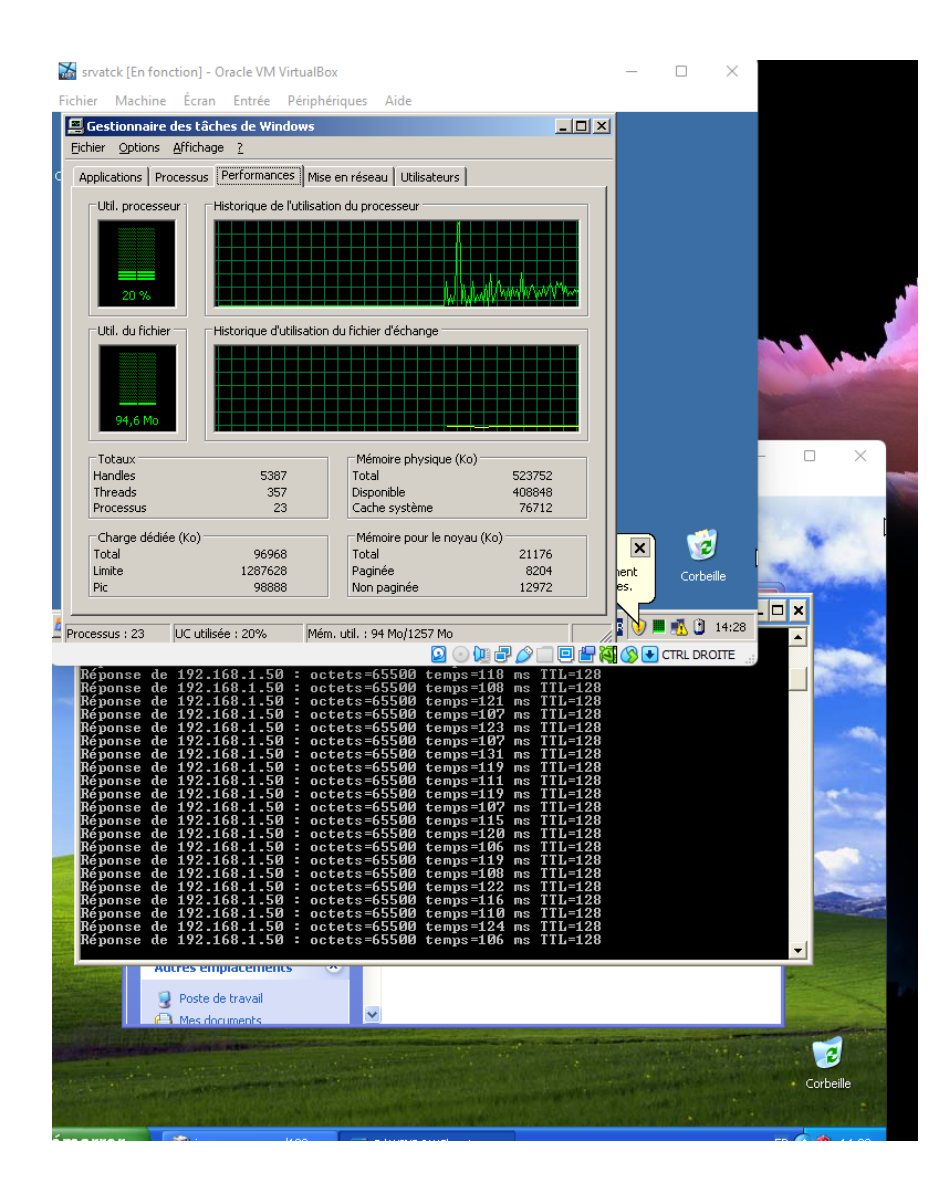